## Werken met WordArt

Stap 1: klik op het tabblad 'invoegen'

Stap 2: klik op het pijltje dat onder 'WordArt' staat

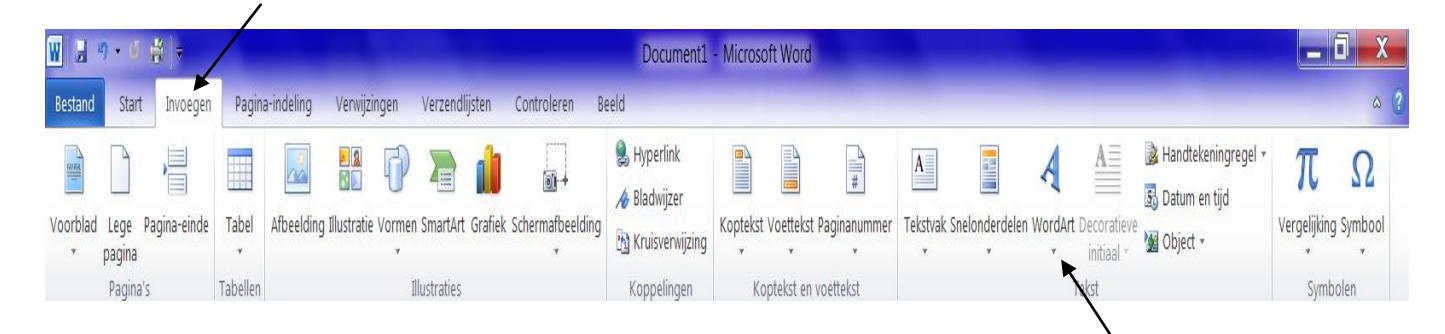

**Stap 3:** kies een stijl voor de WordArt-tekst door op de gekozen stijl te klikken

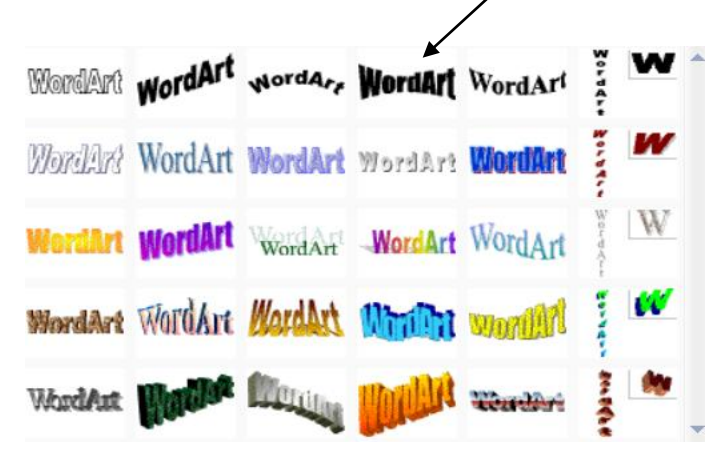

Stap 4: typ uw WordArt-tekst
Stap 5: klik op de knop 'OK'

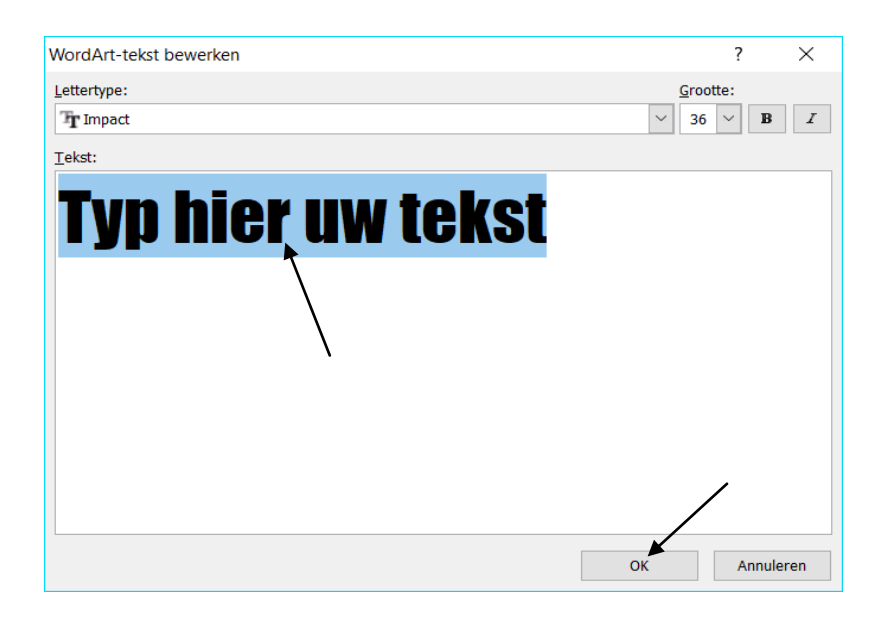

1

**Stap 6:** sleep op de formaatgrepen om uw WordArt-tekst te verkleinen of te vergroten

Stap 7: klik daarna op 'tekstterugloop' (in de groep 'schikken')
Stap 8: klik vervolgens op 'voor tekst'

| 🚺 🖉 - ೮ 🖨 Ŧ                                                                                                    | 🔒 🤊 - 🖸 🎒 🕫 Document2 - Microsoft Word Hulpmiddelen voor WordArt |                         |                                                                                                    |                        |             |        |                                                                                                | -                                                                     | ٥ | Х  |
|----------------------------------------------------------------------------------------------------|------------------------------------------------------------------|-------------------------|----------------------------------------------------------------------------------------------------|------------------------|-------------|--------|------------------------------------------------------------------------------------------------|-----------------------------------------------------------------------|---|----|
| Start Invoegen Pagina-i                                                                                                    | indeling Verwijzingen Verzendlijs                                | ten Controleren Beeld C | Ontwikkelaars Opmaak                                                                                               |                        |             |        | /                                                                                              |                                                                       |   | 0  |
| Image: Average of the second second seco | Wordart WordArt MordAr                                           | t Minow tolard I        | Opvulling van vorm *     Opvulling van vorm *     Opvulling van vorm *     Omtrek van vorm *     A Vorm wijzigen * | Schaduw-<br>effecten * | Deffecten ↔ | ositie | Naar voorgrond 본 Uitlijnen *<br>Naar achte grond * 댼 Groeperen<br>Tekstterugloop * 쇼 Draaien * | <ul> <li>I Hoogte: 1,67 cm ↓</li> <li>I Breedte: 6,95 cm ↓</li> </ul> |   |    |
| Tekst                                                                                                    |                                                                  | Stijlen voor WordArt    |                                                                                                    | Schaduweffecten        | 3D-effecten | ×      | In tekstregel                                                                                  | Grootte 😼                                                             |   |    |
| L                                                                                                    | L                                                                |                         |                                                                                                    |                        |             |        |                                                                                                |                                                                       |   | C) |
|                                                                                                    |                                                                  |                         |                                                                                                    |                        |             | ×      | <u>C</u> ontour                                                                                |                                                                       |   |    |
| N                                                                                                    |                                                                  |                         |                                                                                                    |                        |             |        | Achter tekst                                                                                   |                                                                       |   |    |
| -                                                                                                    |                                                                  |                         |                                                                                                    |                        |             | X      | Voor te <u>k</u> st                                                                            | -                                                                     |   |    |
| н                                                                                                    |                                                                  |                         |                                                                                                    |                        |             | ×      | Boven en onder                                                                                 |                                                                       |   |    |
| -                                                                                                    |                                                                  |                         |                                                                                                    |                        |             | ×      | <u>T</u> ransparant                                                                            |                                                                       |   |    |
| ·                                                                                                    |                                                                  |                         |                                                                                                    | /                      |             | ×.     | Teruglooppunten bewerken                                                                       |                                                                       |   |    |
| -                                                                                                    |                                                                  |                         |                                                                                                    |                        |             |        | Meer indelingsopties                                                                           |                                                                       |   | =  |
| -<br>-<br>-<br>-<br>-<br>-                                                                                                    |                                                                  | EUI                     |                                                                                                    | K                      |             |        |                                                                                                |                                                                       |   |    |

Stap 9: wijzig de richting van uw WordArt-tekst

*Er zijn verschillende manieren om* de richting van uw WordArt-tekst te wijzigen:

- > draai de WordArt-tekst door op het groen bolletje te slepen,
- > OF: klik op de stijl om uw tekst verticaal te zetten,
- > OF: klik op 'verticale tekst' (in de groep 'tekst'),
- > OF: klik op 'tekstrichting'.

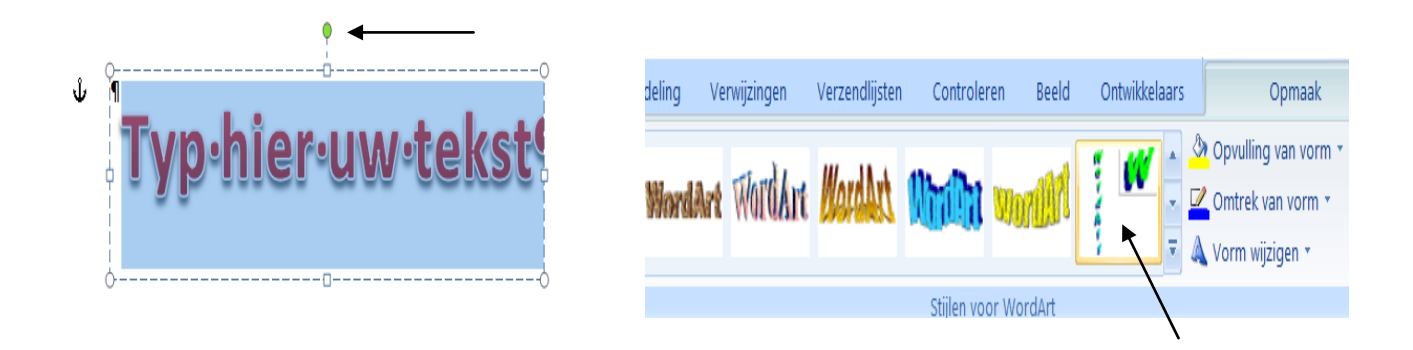

**Stap 10:** wijzig de opvulling van uw WordArt-tekst door op het pijltje naast 'opvulling van vorm' te klikken

Stap 11: kies een kleur door op de gekozen kleur te klikken

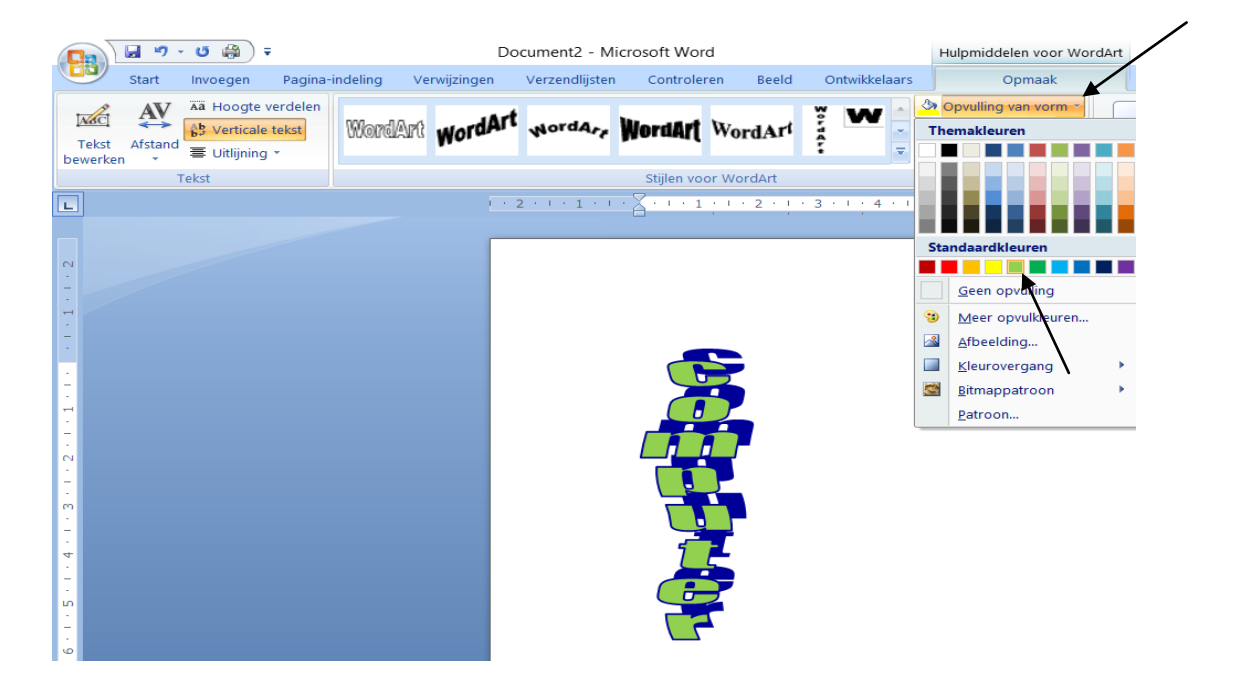

**Stap 12:** wijzig de omtrek van uw WordArt-tekst door op het pijltje naast 'omtrek van vorm' te klikken

Stap 13: kies een kleur door op de gekozen kleur te klikken

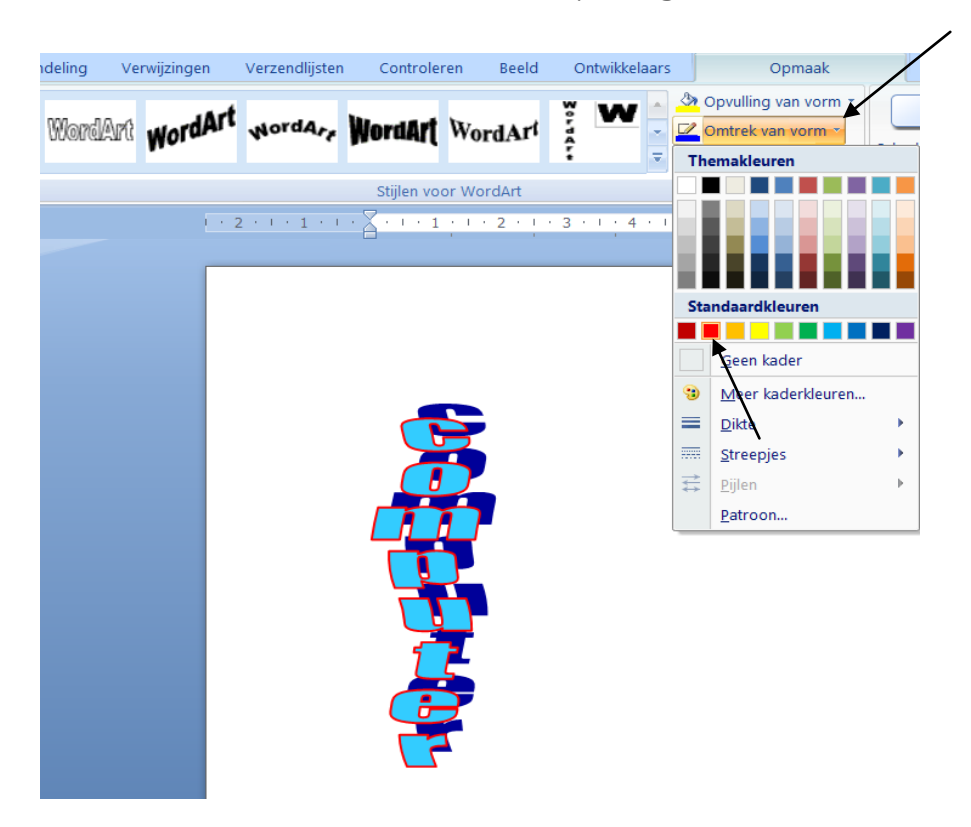

**Stap 14:** wijzig de vorm van uw WordArt-tekst door op het pijltje naast 'vorm wijzigen' te klikken

Stap 15: kies een vorm door op de gekozen vorm te klikken

| ( |                  | 🚽 🤊 י         | • 🖸 🎲 )                                  | Ŧ                          | Document2 - Microsoft Word |              |                |             |             | Hulpmiddelen voor WordArt |                                                                                        |                        |
|---|------------------|---------------|------------------------------------------|----------------------------|----------------------------|--------------|----------------|-------------|-------------|---------------------------|----------------------------------------------------------------------------------------|------------------------|
|   |                  | Start         | Invoegen                                 | Pagina-i                   | ndeling \                  | erwijzingen/ | Verzendlijsten | Controlerer | n Beeld     | Ontwikkelaars             | Opmaak                                                                                 |                        |
| ł | Tekst<br>ewerker | AV<br>Afstand | Aa Hoogte<br>♣♥ Vertical<br>■ Uitlijning | verdelen<br>e tekst<br>g * | WordAr                     | WordAr       | WordAry        | WordArt V   | VordArl     | ₩ ₩ • •                   | <ul> <li>Opvulling van vorm</li> <li>Omtrek van vorm</li> <li>Vorm wijzigen</li> </ul> | Schaduw-<br>effecten * |
|   | Tekst            |               |                                          | Stijlen voor WordArt       |                            |              |                |             |             | Pad volgen 🔺              |                                                                                        |                        |
| L |                  |               |                                          |                            |                            | 1.1          | 2 · · · 1 · ·  |             | 1 • 2 • 1 • | 3 · · · 4 · · ·           | -~~0                                                                                   | θ /                    |
| _ |                  |               |                                          |                            |                            | _            |                |             |             |                           | Vervorming                                                                             |                        |
| с | 1                |               |                                          |                            |                            |              |                |             |             |                           | JURU                                                                                   | ŃM                     |
| - |                  |               |                                          |                            |                            |              |                |             |             | 1                         | MMQM                                                                                   |                        |
| - | 1                |               |                                          |                            |                            |              |                |             |             |                           |                                                                                        | Þď                     |
| - |                  |               |                                          |                            |                            |              |                |             |             |                           |                                                                                        | 22                     |
| P |                  |               |                                          |                            |                            |              |                |             |             |                           |                                                                                        |                        |
| - |                  |               |                                          |                            |                            |              |                |             |             |                           |                                                                                        | AV.                    |
| + |                  |               |                                          |                            |                            |              |                |             | Į ∎ ∎II     | 1111                      |                                                                                        |                        |
| 1 |                  |               |                                          |                            |                            |              |                |             | ų           |                           | $\varphi = 0 \land$                                                                    | <b>v</b> .             |
|   |                  |               |                                          |                            |                            |              |                |             |             |                           |                                                                                        |                        |
| 2 |                  |               |                                          |                            |                            |              |                |             |             |                           |                                                                                        |                        |

Oefening: maak de onderstaande WordArt-teksten

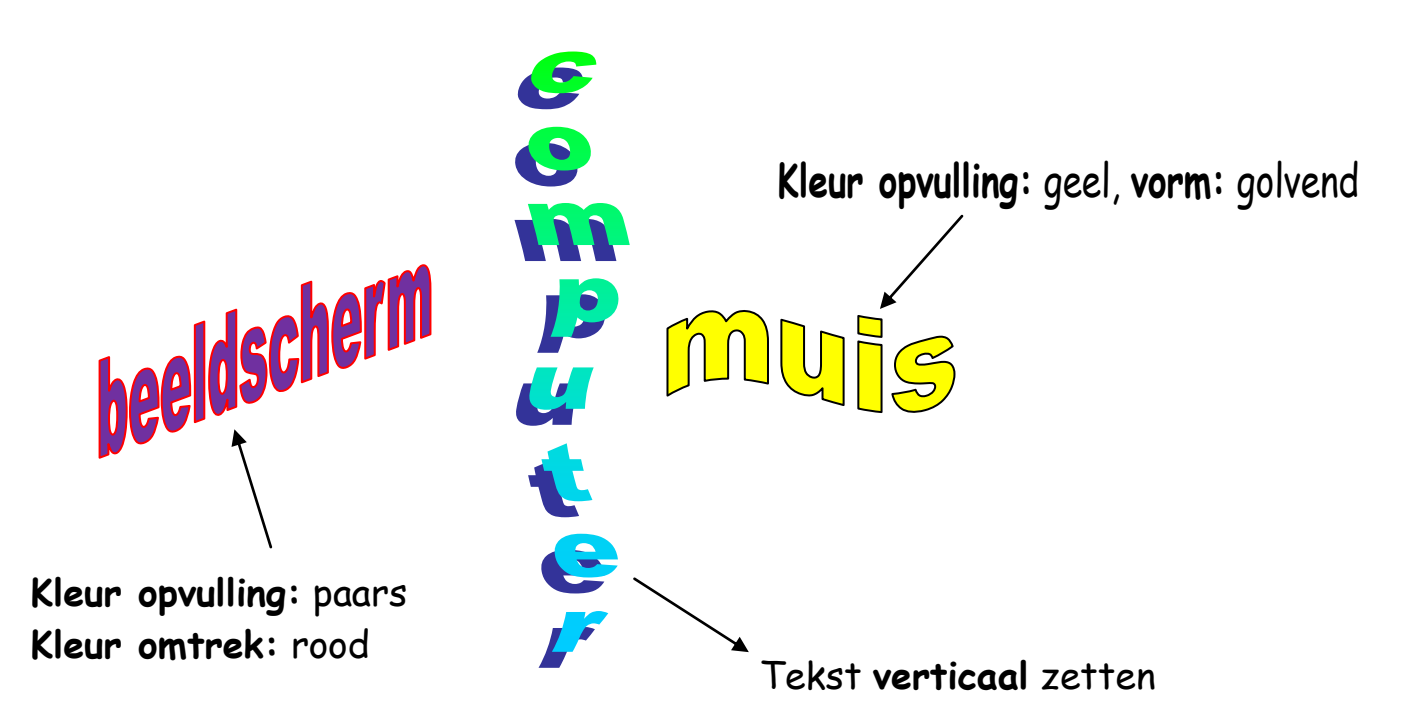